# MANUAL DÓLAR ULTIMATE MACHINE

### LEO NONATO

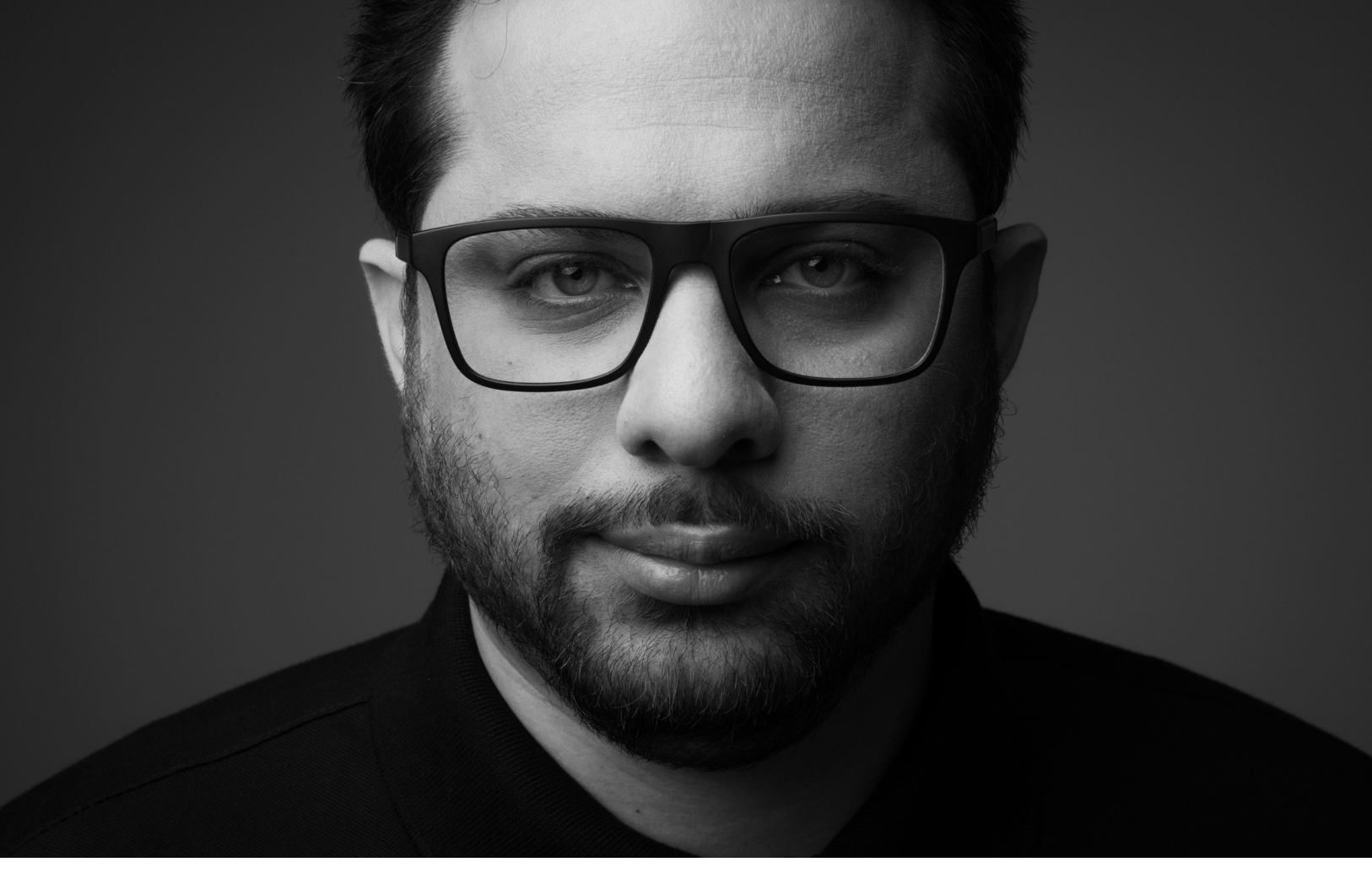

### MUITO PRAZER, LEO NONATO

Sou trader especialista com mais de 12 mil horas de experiência na tela, vivo aprimorando estratégias no universo do day trade nos últimos 7 anos.

Atualmente, com 40 anos, já compartilhei meu conhecimento com mais de 11 mil alunos. Nesta nova fase ofereço um curso gratuito destinado a quem é novo no mundo do day trade e quer descobrir se essa é a sua vocação.

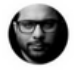

### <u>SUMÁRIO</u>

| 1. Introdução e proposta                                    | .05  |
|-------------------------------------------------------------|------|
| 2. Como importar o DUT Machine                              | 06   |
| 2.1 Download do arquivo do DUT Machine                      | 06   |
| 2.2 Extrair o arquivo                                       | .07  |
| 2.3 Importação para a plataforma ProfitPro                  | . 09 |
| 2.4 Colocar o arquivo importado na Automação de Estratégias | 14   |
| 2.5 Configuração dos Parâmetros do DUT Machine              | 23   |
| 2.6 Contratação da Automação de Estratégias na Nelógica     | 41   |
| 3. Conclusões                                               | 44   |

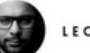

## DÓLAR MACHINE

Bem-vindo ao universo do trading automatizado, onde a precisão encontra a velocidade e a inovação se encontra com a estratégia. É com grande satisfação que apresentamos o "Dólar Ultimate Machine", um algoritmo avançado projetado especificamente para traders que buscam maximizar suas oportunidades no day trade de índice futuro. Este manual é o seu guia definitivo para desvendar o potencial completo do Dólar Ultimate Machine, cobrindo todos os aspectos cruciais, desde a instalação inicial até a execução e configuração otimizada em sua plataforma de trading.

Desenvolvido com a mais alta tecnologia, o Dólar Ultimate Machine é o resultado de extensivas pesquisas e desenvolvimento, destinado a fornecer a você uma vantagem inestimável no mercado. Ao implementar este algoritmo, você estará capacitado para tomar decisões de trading baseadas em análises precisas da volatilidade do mercado, tudo em tempo real.

Este manual é projetado para ser seu companheiro confiável, guiando-o através de cada passo necessário para instalar, configurar e operar o Dólar Ultimate Machine.

Seja você um trader experiente ou alguém que está apenas começando a explorar o mundo do trading automatizado, este manual é feito para auxiliar todos os níveis de usuários a alcançarem seus objetivos de trading com maior eficácia e eficiência. Prepare-se para transformar sua abordagem de trading com o Dólar Ultimate Machine, onde a tecnologia de ponta encontra a estratégia inteligente para resultados excepcionais no mercado de índice futuro.

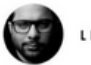

### DOWNLOAD DO ARQUIVO DO <u>DUT MACHINE</u>

Faça o Download do arquivo do DUT Machine diretamente no portal de alunos.

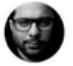

### EXTRAIR O <u>ARQUIVO</u>

Após fazer o download do arquivo faça a extração usando o programa Winrar ou o próprio sistema do Windows para descompactar o arquivo.

Na imagem abaixo temos a opção utilizando o Winrar, selecionando a opção Extrair tudo.

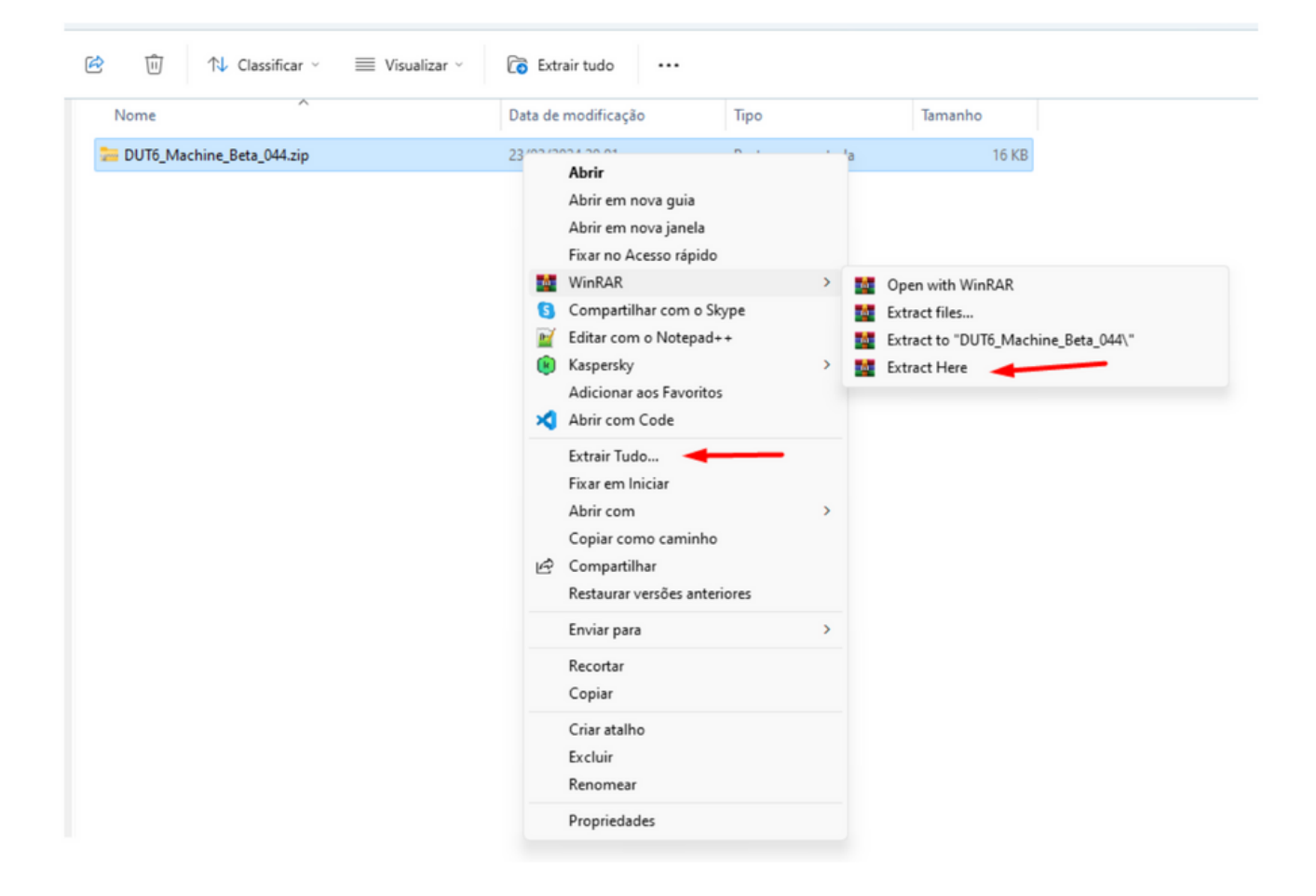

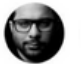

Após fazer a extração do arquivo, abrirá uma nova pasta com mesmo nome do arquivo ZIP. e dentro dessa pasta se encontra o arquivo PSF da automação. Como mostra as imagens abaixo:

| Nome                      | Data de modificação | Тіро              | Tamanho |
|---------------------------|---------------------|-------------------|---------|
| DUT6_Machine_Beta_044     | 06/03/2024 12:51    | Pasta de arquivos |         |
| DUT6_Machine_Beta_044.zip | 23/02/2024 20:01    | Pasta compactada  | 16 KB   |
|                           |                     |                   |         |
|                           |                     |                   |         |
|                           |                     |                   |         |
|                           |                     |                   |         |
|                           |                     |                   |         |
|                           |                     |                   |         |
|                           |                     |                   |         |
| Nome                      | Data de modificação | Тіро              | Tamanho |
|                           |                     |                   |         |

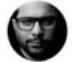

### IMPORTAÇÃO PARA A PLATAFORMA PROFIT PRO

Agora faremos a importação para a plataforma ProfitPro.

• No menu estratégias selecionamos o campo Importar/Exportar Estratégias.

| ícias | Estra               | tégias                                                      | Copy Invest                                                                              | Cotações                 | Desktop | Janela |  |  |  |  |  |
|-------|---------------------|-------------------------------------------------------------|------------------------------------------------------------------------------------------|--------------------------|---------|--------|--|--|--|--|--|
|       | E                   | Automação de Estratégias                                    |                                                                                          |                          |         |        |  |  |  |  |  |
|       | 2                   | Autom                                                       | Automação de Estratégias (Planos)                                                        |                          |         |        |  |  |  |  |  |
|       | Þ                   | Editor                                                      | de Estratégias                                                                           |                          |         |        |  |  |  |  |  |
|       |                     | Import                                                      | ar/Exportar                                                                              |                          |         |        |  |  |  |  |  |
|       |                     | Criar N                                                     | lova Estratégia                                                                          | 3                        |         |        |  |  |  |  |  |
|       | ЦË,                 | Block B                                                     | uilder                                                                                   |                          |         |        |  |  |  |  |  |
|       |                     |                                                             |                                                                                          |                          |         |        |  |  |  |  |  |
|       | Ē                   | Centra                                                      | l de Estratégia                                                                          | s                        |         |        |  |  |  |  |  |
|       | Ē.                  | Centra<br>Loja de                                           | l de Estratégia<br>Estratégias                                                           | is                       |         |        |  |  |  |  |  |
|       | È                   | Centra<br>Loja de<br>Anunci                                 | l de Estratégia<br>Estratégias<br>ar Estratégia                                          | s                        |         |        |  |  |  |  |  |
|       |                     | Centra<br>Loja de<br>Anunci<br>Inserir                      | l de Estratégia<br>Estratégias<br>ar Estratégia<br>Regra de Colo                         | ns<br>pração             |         |        |  |  |  |  |  |
|       |                     | Centra<br>Loja de<br>Anunci<br>Inserir<br>Inserir           | l de Estratégia<br>Estratégias<br>ar Estratégia<br>Regra de Colo<br>Estratégia de        | ns<br>pração<br>Execução |         |        |  |  |  |  |  |
|       | م ال <mark>م</mark> | Centra<br>Loja de<br>Anunci<br>Inserir<br>Inserir<br>Screen | l de Estratégia<br>Estratégias<br>ar Estratégia<br>Regra de Colo<br>Estratégia de<br>ing | ns<br>pração<br>Execução |         |        |  |  |  |  |  |

 Após selecionado, esse campo abrirá a janela de Importar/Exportar Estratégias, e nessa janela clicaremos no símbolo da pasta com uma seta verde.

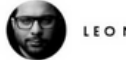

• Após isso abrirá uma janela para escolher o arquivo a ser importado.

| 🛛 Importar / Exportar Estratégias |                   |              |          | × |
|-----------------------------------|-------------------|--------------|----------|---|
| Importar                          |                   | Exportar     |          |   |
| Arquivo                           |                   |              | <b>1</b> |   |
| Estratégias<br>Busca              |                   |              |          |   |
| Disponíveis                       | ><br><<br>>><br>< | Selecionadas |          |   |
|                                   |                   |              | Importar |   |

 Vamos na pasta em que foi feito o Download do arquivo do DUT Machine e clicaremos duas vezes na pasta criada após a extração do arquivo ZIP.

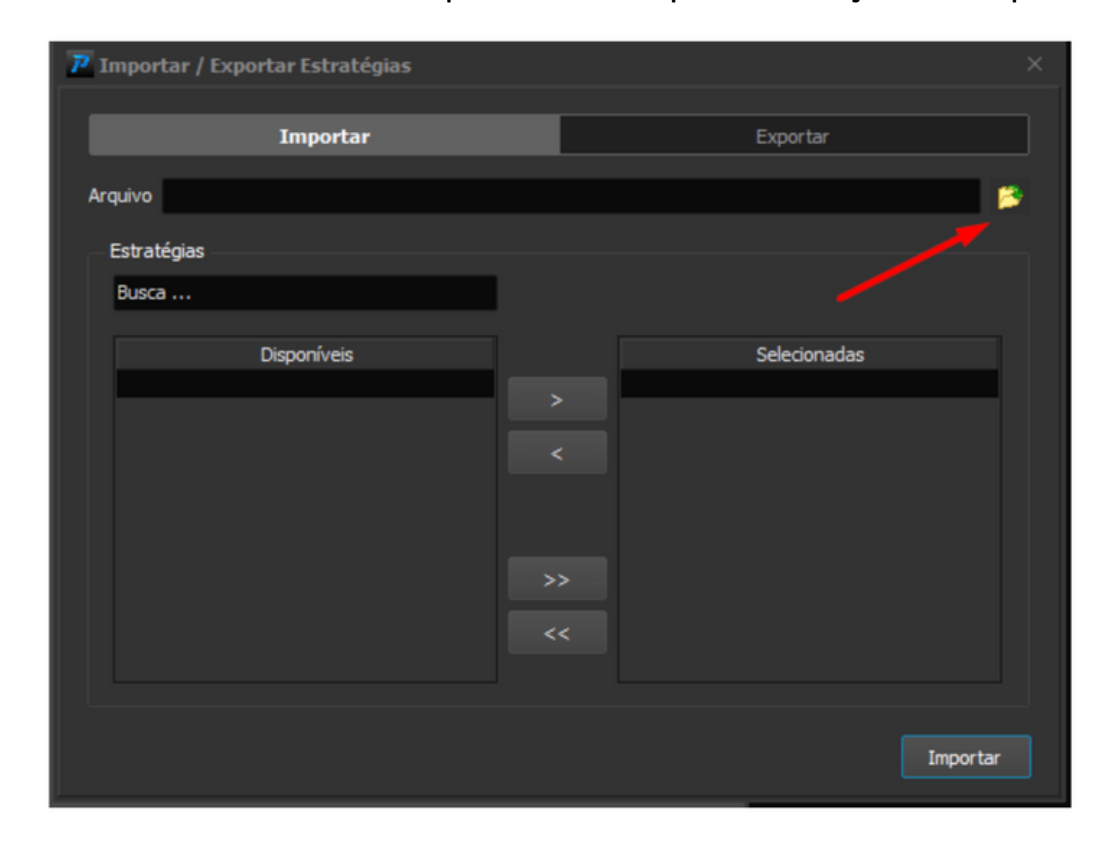

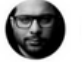

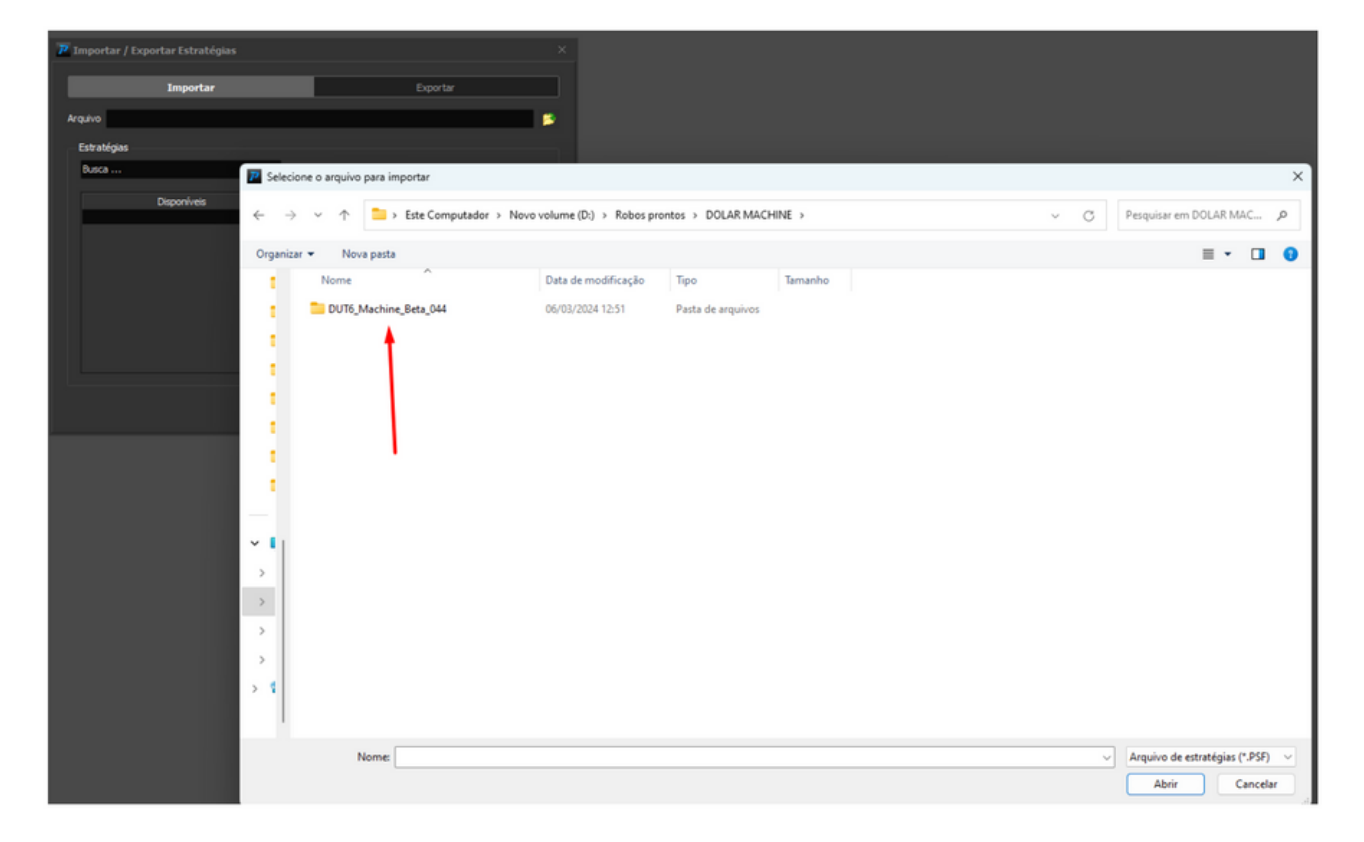

• Após entrar na pasta selecionamos o arquivo e clicaremos em abrir.

• Após entrar na pasta do arquivo selecione o arquivo e clique em abrir.

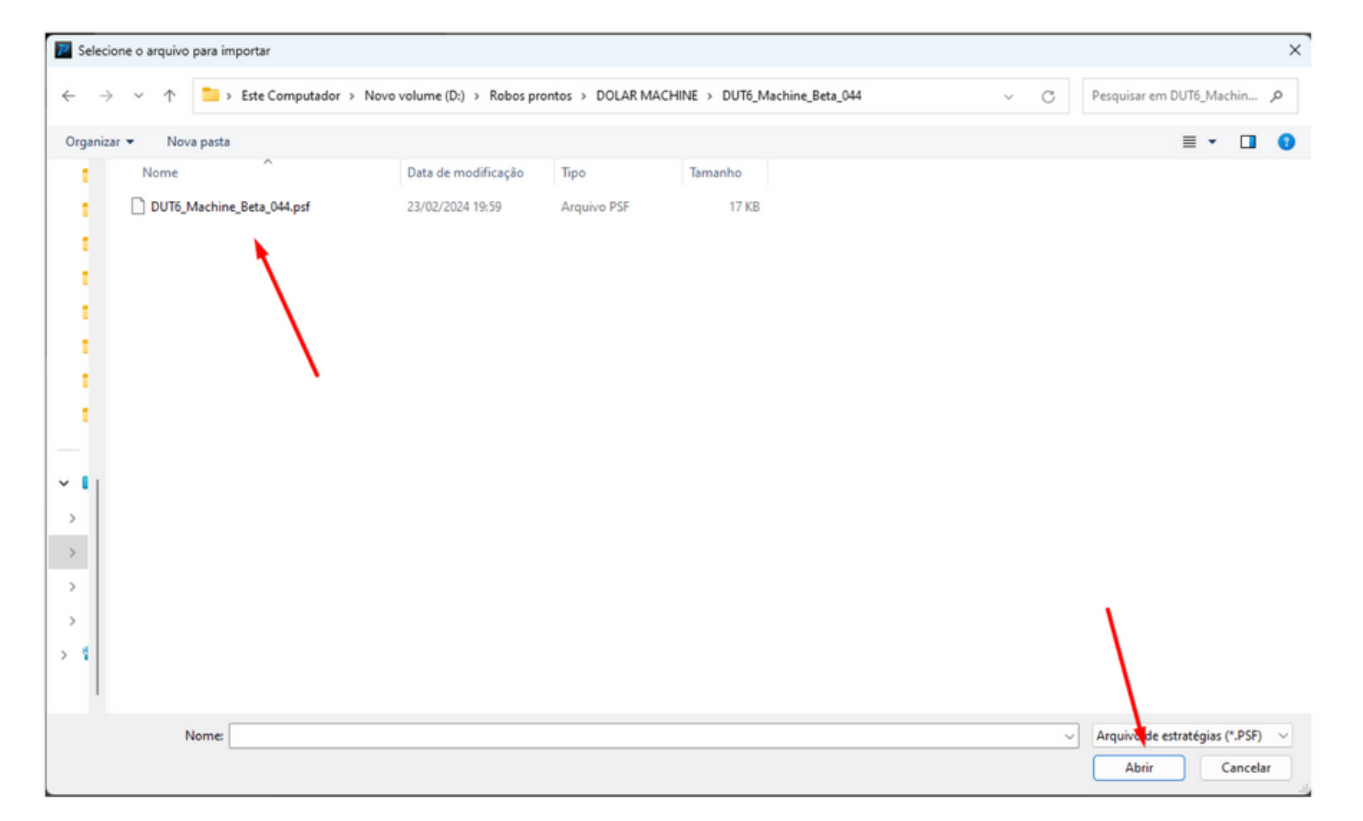

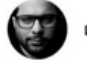

#### MANUAL DÓLAR ULTIMATE MACHINE

 Em seguida, o arquivo será importado para janela de importação do Profit, e aparecerá do lado esquerdo, clicaremos na seta para o arquivo ir para o lado direito da janela e após feito isso clicaremos em Importar.

| 7 Importar / Exportar Estratégias          |                     | ×                   |
|--------------------------------------------|---------------------|---------------------|
| Importar                                   |                     | Exportar            |
| Arquivo D:\Robos prontos\DUT6_Machine_Beta | 044.psf             | S                   |
| Estratégias<br>Busca                       |                     |                     |
| Disponíveis                                |                     | Selecionadas        |
| DUT06_Ultimate_Machine_Beta_044            | > DUT06_Ultima<br>< | te_Machine_Beta_044 |
|                                            | >>                  |                     |
|                                            | ~~                  |                     |
|                                            |                     |                     |
|                                            |                     | Importar            |

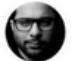

Feito isso, o Profit irá informar que o arquivo foi importado com sucesso.
 Após essa mensagem clicaremos no X para fechar a janela.

| 🔁 Importar / Expo    | rtar Estratégias          |                        |          |          |
|----------------------|---------------------------|------------------------|----------|----------|
|                      | Importar                  |                        | Exportar |          |
| Arquivo D:\Robos p   | prontos\DUT6_Machine_Beta | _044.psf               |          | 1        |
| Estratégias<br>Busca |                           | I                      |          |          |
| DUT06_Ultimate       | Importar estratégias      | nportadas com sucesso. | ОК       | ta_044   |
|                      |                           | <<                     |          | Importar |

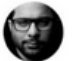

### COLOCAR O ARQUIVO IMPORTADO NA AUTOMAÇÃO DE ESTRATÉGIAS

 No menu Estratégias do Profit clicaremos na opção Automação de Estratégias.

| IS | Estra | ntégico Copy Invest Cotações Desktop Janela Apre |
|----|-------|--------------------------------------------------|
|    |       | Automação de Estratégias                         |
|    | 2     | Automação de Estratégias (Planos)                |
|    |       | Editor de Estratégias                            |
|    |       | Importar/Exportar                                |
|    |       | Criar Nova Estratégia                            |
|    | iii   | Block Builder                                    |
|    | Ē     | Central de Estratégias                           |
|    | Ê     | Loja de Estratégias                              |
|    |       | Anunciar Estratégia                              |
|    |       | Inserir Regra de Coloração                       |
|    |       | Inserir Estratégia de Execução                   |
|    | Q     | Screening                                        |
|    |       |                                                  |

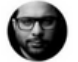

- Abrirá a janela de Automação.
- Clicaremos no campo Automações como mostra a imagem abaixo:

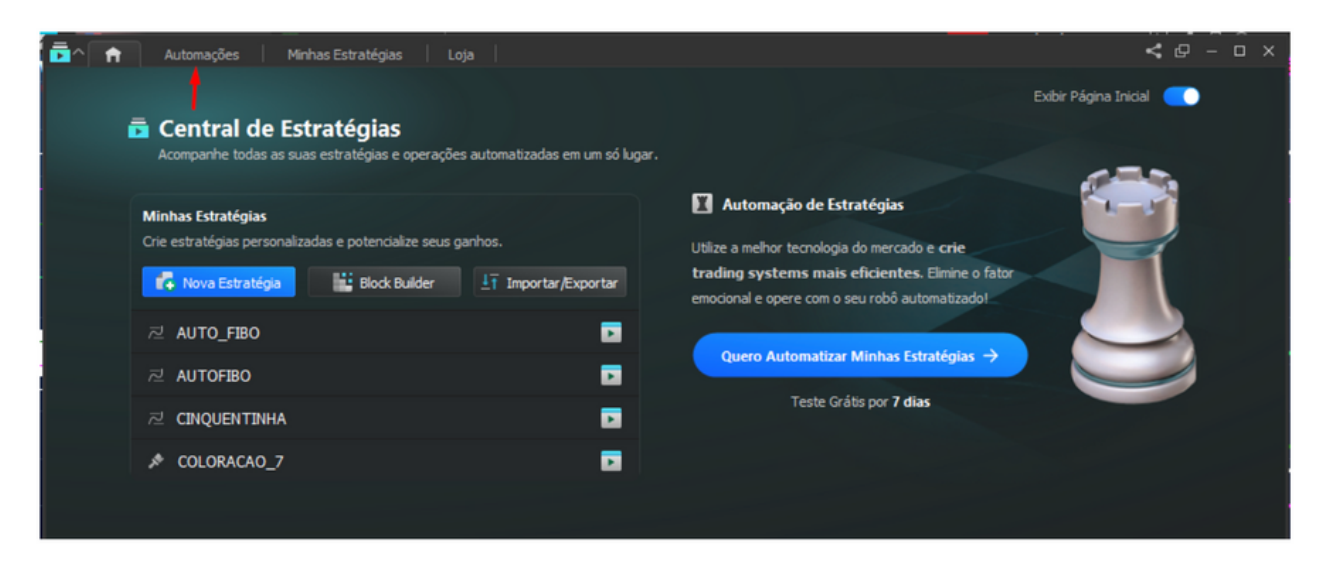

• Nessa janela clicaremos no campo Nova Automação.

| _            |         |                  |            |                  |                     |                                          |            |            |  |                         |
|--------------|---------|------------------|------------|------------------|---------------------|------------------------------------------|------------|------------|--|-------------------------|
| <b>D</b> ^ # | Autor   | nações Minha     | s Estratég |                  |                     |                                          |            |            |  | < @ - 🗆 ×               |
| Nova Aut     | omação  | Todas as Contas  |            | +                |                     |                                          | Modo Grupo | <b>4</b> [ |  | Pausar + Zerar posições |
| Res. Aber    | R\$0.00 | Res. Aberto (%): | 0.00%      | Res. Dia R\$0.00 | Res. Dia (%): 0.00% | Ativas: 0/50                             |            |            |  |                         |
|              |         |                  |            |                  |                     |                                          |            |            |  |                         |
|              |         |                  |            |                  |                     |                                          |            |            |  |                         |
|              |         |                  |            |                  |                     | Automação de Estratégia                  |            |            |  |                         |
|              |         |                  |            |                  | Você aind           | a não possui uma automação de estratégia |            |            |  |                         |
|              |         |                  |            |                  |                     | Nova Automação                           |            |            |  |                         |
|              |         |                  |            |                  |                     |                                          |            |            |  |                         |
|              |         |                  |            |                  |                     |                                          |            |            |  |                         |
|              |         |                  |            |                  |                     |                                          |            |            |  |                         |
|              |         |                  |            |                  |                     |                                          |            |            |  |                         |
|              |         |                  |            |                  |                     |                                          |            |            |  |                         |
|              |         |                  |            |                  |                     |                                          |            |            |  |                         |
|              |         |                  |            |                  |                     |                                          |            |            |  |                         |
|              |         |                  |            |                  |                     |                                          |            |            |  |                         |
|              |         |                  |            |                  |                     |                                          |            |            |  |                         |
|              |         |                  |            |                  |                     |                                          |            |            |  |                         |
|              |         |                  |            |                  |                     |                                          |            |            |  |                         |
|              |         |                  |            |                  |                     |                                          |            |            |  |                         |
|              |         |                  |            |                  |                     |                                          |            |            |  |                         |
|              |         |                  |            |                  |                     |                                          |            |            |  |                         |
|              |         |                  |            |                  |                     |                                          |            |            |  |                         |
|              |         |                  |            |                  |                     |                                          |            |            |  |                         |
|              |         |                  |            |                  |                     |                                          |            |            |  |                         |
|              |         |                  |            |                  |                     |                                          |            |            |  |                         |
|              |         |                  |            |                  |                     |                                          |            |            |  |                         |
|              |         |                  |            |                  |                     |                                          |            |            |  |                         |
|              |         |                  |            |                  |                     |                                          |            |            |  |                         |
|              |         |                  |            |                  |                     |                                          |            |            |  |                         |
|              |         |                  |            |                  |                     |                                          |            |            |  |                         |

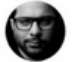

Feito isso, abrirá uma janela para escolher a automação e configurar somente os campos.

- Ativo
- Periodicidade
- Tempo Gráfico
- Quantidade por Ordem
- Quantidade Máxima de Posição.

|                                                                                     |                                                                                                    | ×  |
|-------------------------------------------------------------------------------------|----------------------------------------------------------------------------------------------------|----|
| Resumo da Estratégia                                                                | Geral Entrada Saída Risco Segurança                                                                                                    |    |
| ✤ Simulador                                                                         | Conta 🕤                                                                                                    |    |
| Não Definida<br>Parâmetros<br>Sem Parâmetros<br>Nome                                | Estratégia 🕤<br>Não Definida<br>É necessário selecionar uma estratégia<br>de execução antes de avançar.<br>Editar Parâmetros                       |    |
| AtivoWDOFUT - WDOJ24Periodicidade1 MinutosQuantidade por Ordem1Qtd Máx. da Posição1 | Configuração<br>Ativo O Periodicidade O<br>WDOFUT V WDOJ24 1 C Minutos V<br>Quantidade por Ordem O Quantidade Máxima da Posição O<br>1 C Minutos V |    |
| Saída Não Definida<br>Limite de Perda Diário R\$ 0,00                               | ≈ R\$ 49.515,00 ≈ R\$ 49.515,00                                                                                                    |    |
| Configurações Avançadas                                                             | Criar Cancel                                                                                                    | ar |

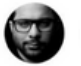

 No campo Estratégia clicaremos em Selecionar Estratégia para escolher a automação DUT Machine.

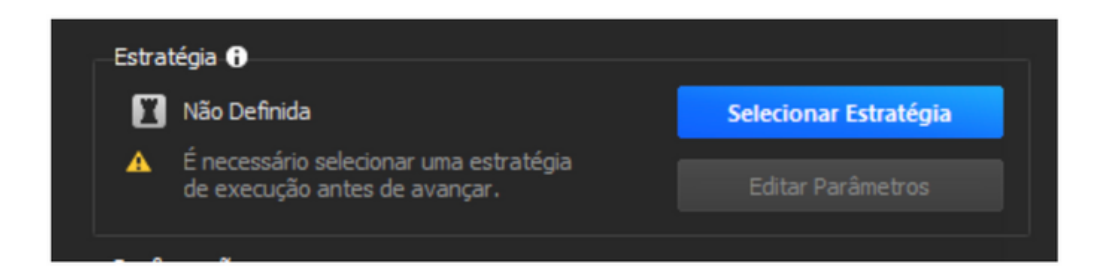

- Abrirá uma nova janela onde ficam todas as estratégias importadas, clique no campo Minhas Estratégias e com isso escolha a automação da versão atual do DUT Machine, que neste exemplo é a Beta 44.
- Após selecionar a estratégia, clicaremos no botão azul Selecionar.

| 4 | Todas         | Minhas Estratégias | Exemplos   |              |                                    | × |
|---|---------------|--------------------|------------|--------------|------------------------------------|---|
| P | esquisar      |                    |            |              | Preview                            |   |
|   |               |                    |            |              |                                    |   |
| E | stratégias    |                    |            |              |                                    |   |
|   |               | Nome               | Otim. Ind. | Color. Exec. |                                    |   |
| 1 | DUT06_Ultimat | e_Machine_Beta_044 | Sim        | - Sim        |                                    |   |
|   |               |                    |            |              |                                    |   |
|   |               |                    |            |              |                                    |   |
|   |               |                    |            |              |                                    |   |
|   |               |                    |            |              |                                    |   |
|   |               |                    |            |              | Estratégia não possui código fonte |   |
|   |               |                    |            |              |                                    |   |
|   |               |                    |            |              |                                    |   |
|   | Descrição     |                    |            |              |                                    |   |
|   |               |                    |            |              |                                    |   |
|   |               |                    |            |              |                                    |   |
|   |               |                    |            |              |                                    |   |
|   |               |                    |            |              |                                    |   |
|   |               |                    |            |              |                                    |   |
|   | Aiuda         | Importar           |            |              | Selecionar Cancelar                |   |
|   | .,            |                    |            |              |                                    |   |

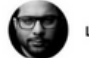

• Feito a seleção o campo estratégias ficará assim.

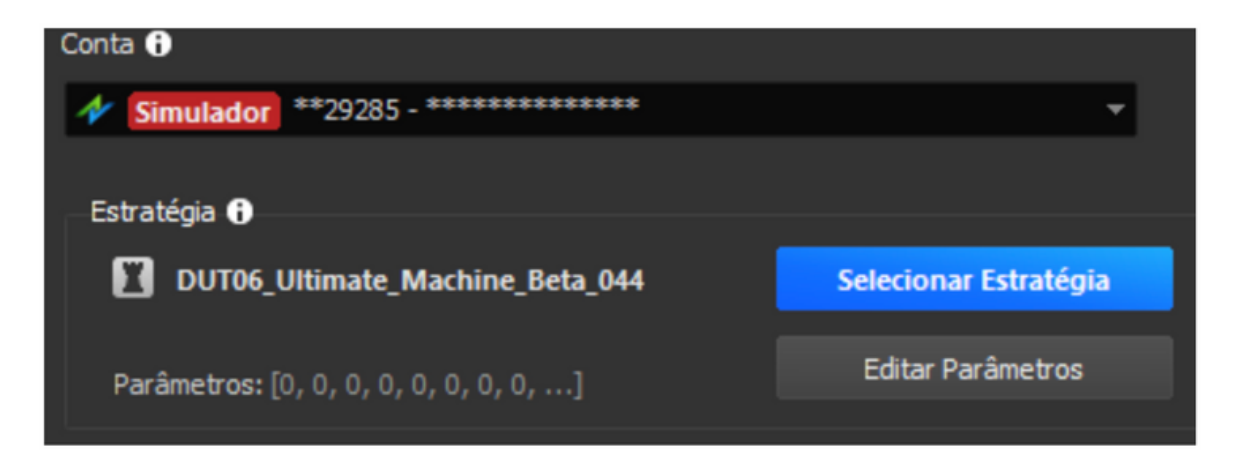

- No campo Ativo Utilize o WDOFUT (ativo perpétuo) com Cross Order (cruzamento de ordens entre contratos) para o Ativo atual.
- No exemplo abaixo o ativo atual é WDOJ24.

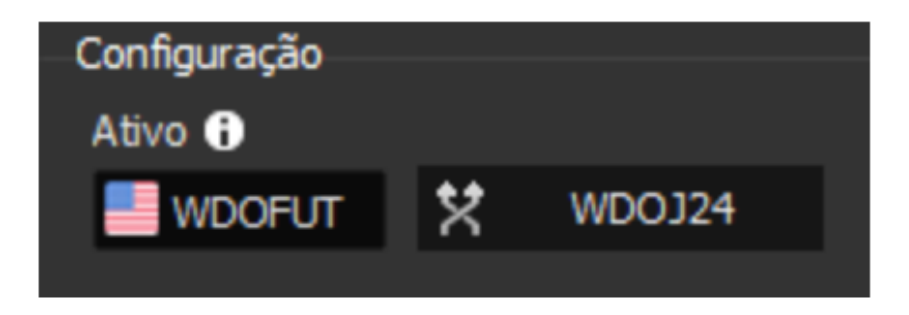

No campo Periodicidade utilize 4 Pontos como demonstra a imagem a seguir.

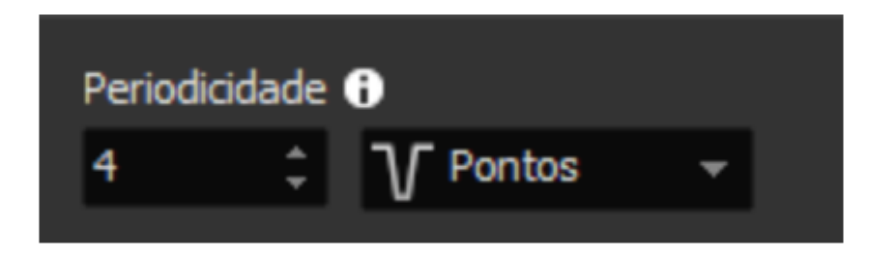

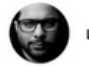

 Nos campos de Quantidade por Ordem e Quantidade Máxima da Posição, precisam estar com os mesmos valores.

| Quantidade por Ordem ( | 0               | Quantidade M | láxima da Posição 🚯 |
|------------------------|-----------------|--------------|---------------------|
| 1                      | ÷               | 1            | *<br>*              |
| :                      | ≈ R\$ 25.979,00 |              | ≈ R\$ 25.979,00     |

- No Menu Entrada, configuraremos como mostra a imagem abaixo.
- No horário de entrada o usuário pode escolher a hora em que o robô pode enviar ordem e o limite de hora que ele pode enviar ordem.

|                               |                                                                                                    |                                                                                                    |                                                                                                    |                                                                                                    |                                                                                                    | Ŷ                                                                                                    |
|-------------------------------|----------------------------------------------------------------------------------------------------|----------------------------------------------------------------------------------------------------|----------------------------------------------------------------------------------------------------|----------------------------------------------------------------------------------------------------|----------------------------------------------------------------------------------------------------|----------------------------------------------------------------------------------------------------|
| Geral                         | Entrada                                                                                                    | Saída                                                                                                    | Risco                                                                                                    | Segurança                                                                                                    |                                                                                                    |                                                                                                    |
| Ordem de Entrada 🚯            |                                                                                                    |                                                                                                    |                                                                                                    |                                                                                                    |                                                                                                    |                                                                                                    |
| Tipo de Abertura de Posição 🚯 |                                                                                                    |                                                                                                    |                                                                                                    |                                                                                                    |                                                                                                    |                                                                                                    |
| Compra                        | Venda                                                                                                    |                                                                                                    |                                                                                                    | •                                                                                                    |                                                                                                    |                                                                                                    |
| Selecione                     | e o lado em que                                                                                                    | você deseja                                                                                                    | abrir posição                                                                                                    |                                                                                                    |                                                                                                    |                                                                                                    |
| Modo de                       | Evenição 🔒                                                                                                    |                                                                                                    |                                                                                                    |                                                                                                    |                                                                                                    |                                                                                                    |
| Reali                         | zar envio de or                                                                                                    | dens no fecha                                                                                                    | mento do car                                                                                                    | dle A                                                                                                    |                                                                                                    |                                                                                                    |
| Reali                         | zar envio de or                                                                                                    | dens quando a                                                                                                    | condicão foi                                                                                                    | satisfeita 🔒 🥌                                                                                                    |                                                                                                    |                                                                                                    |
| E                             | sperar fechame                                                                                                    | nto do candle                                                                                                    | para primeira                                                                                                    | execução 🚯                                                                                                    |                                                                                                    |                                                                                                    |
| Limite                        | e de ordens no                                                                                                    | mesmo candle                                                                                                    | <b>0</b> 1                                                                                                    | ÷                                                                                                    |                                                                                                    |                                                                                                    |
|                               |                                                                                                    |                                                                                                    |                                                                                                    |                                                                                                    |                                                                                                    |                                                                                                    |
| _Horário d                    | e Entrada 🔒                                                                                                    |                                                                                                    |                                                                                                    |                                                                                                    |                                                                                                    |                                                                                                    |
| Tionano d                     |                                                                                                    |                                                                                                    |                                                                                                    |                                                                                                    |                                                                                                    |                                                                                                    |
| 10:0                          | 0:00                                                                                                    | Até                                                                                                    | 17:55:00                                                                                                    | ÷                                                                                                    |                                                                                                    |                                                                                                    |
|                               |                                                                                                    |                                                                                                    |                                                                                                    |                                                                                                    |                                                                                                    |                                                                                                    |
|                               |                                                                                                    |                                                                                                    |                                                                                                    |                                                                                                    |                                                                                                    |                                                                                                    |
| 📃 Avali                       | ar último candle                                                                                                    | após descone                                                                                                    | exão 🚯                                                                                                    |                                                                                                    |                                                                                                    |                                                                                                    |
|                               |                                                                                                    |                                                                                                    |                                                                                                    |                                                                                                    |                                                                                                    |                                                                                                    |
|                               |                                                                                                    |                                                                                                    |                                                                                                    |                                                                                                    |                                                                                                    |                                                                                                    |
|                               |                                                                                                    |                                                                                                    |                                                                                                    |                                                                                                    |                                                                                                    |                                                                                                    |
|                               |                                                                                                    |                                                                                                    |                                                                                                    |                                                                                                    |                                                                                                    |                                                                                                    |
|                               |                                                                                                    |                                                                                                    |                                                                                                    |                                                                                                    |                                                                                                    |                                                                                                    |
|                               |                                                                                                    |                                                                                                    |                                                                                                    |                                                                                                    |                                                                                                    |                                                                                                    |
|                               |                                                                                                    |                                                                                                    |                                                                                                    | <b></b>                                                                                                    |                                                                                                    | asalar                                                                                                    |
|                               |                                                                                                    |                                                                                                    |                                                                                                    | Cna                                                                                                    | La Ca                                                                                                    | incelar                                                                                                    |
|                               | Geral<br>Ordem de<br>Tipo de /<br>Compra<br>Seleciono<br>Modo de<br>Reali<br>© Reali<br>Etimite<br>Horário d<br>10:0 | Geral       Entrada         Ordem de Entrada       Tipo de Abertura de Pos         Compra/Venda       Selecione o lado em que         Modo de Execução       Image: Compra/Venda         Modo de Execução       Image: Compra/Venda         Realizar envio de ori       Realizar envio de ori         Realizar envio de ori       Esperar fechame         Limite de ordens no       Image: Compra/Venda         Horário de Entrada       Image: Compra/Venda         Nodo de Execução       Image: Compra/Venda         Nodo de Execução       Image: Compra/Venda         Nodo de Execução       Image: Compra/Venda         Nodo de Execução       Image: Compra/Venda         Nodo de Execução       Image: Compra/Venda         Image: Compra/Venda       Image: Compra/Venda         Image: Compra/Venda       Image: Compra/Venda         Image: Compra/Venda       Image: Compra/Venda         Image: Compra/Venda       Image: Compra/Venda         Image: Compra/Venda       Image: Compra/Venda         Image: Compra/Venda       Image: Compra/Venda         Image: Compra/Venda       Image: Compra/Venda         Image: Compra/Venda       Image: Compra/Venda         Image: Compra/Venda       Image: Compra/Venda         Image: Compra/Ve | Geral       Entrada       Saída         Ordem de Entrada       Tipo de Abertura de Posição       Compra/Venda         Selecione o lado em que você deseja a       Modo de Execução       Image: Compra/Venda         Modo de Execução       Image: Compra/Venda       Image: Compra/Venda         Realizar envio de ordens no fechar       Realizar envio de ordens quando a         Esperar fechamento do candle       Imite de ordens no mesmo candle         Horário de Entrada       Image: Compra/Venda         Avaliar último candle após descone       Até | Geral       Entrada       Saída       Risco         Ordem de Entrada       Tipo de Abertura de Posição       Compra/Venda       Selecione o lado em que você deseja abrir posição         Modo de Execução       •       •       Realizar envio de ordens no fechamento do carl         •       Realizar envio de ordens quando a condição for       •       •         •       Realizar envio de ordens no fechamento do carl       •       •         •       Realizar envio de ordens quando a condição for       •       •         •       Realizar envio de ordens no mesmo candle para primeira       •       •         •       Realizar envio de ordens no mesmo candle •       •       •         •       Horário de Entrada •       •       •       •         •       10:00:00       •       Até       17:55:00 | Geral       Entrada       Saída       Risco       Segurança         Ordem de Entrada       Tipo de Abertura de Posição       Compra/Venda       Selecione o lado em que você deseja abrir posição         Modo de Execução       Image: Compra Posição       Selecione o lado em que você deseja abrir posição         Modo de Execução       Image: Compra Posição       Image: Compra Posição         Modo de Execução       Image: Compra Posição       Image: Compra Posição         Modo de Execução       Image: Compra Posição       Image: Compra Posição         Modo de Execução       Image: Compra Posição       Image: Compra Posição         Modo de Execução       Image: Compra Posição       Image: Compra Posição         Image: Compra Posição       Image: Compra Posição       Image: Compra Posição         Modo de Entrada       Image: Compra Posição       Image: Compra Posição       Image: Compra Posição         Image: Ordens no mesmo candle       Image: Compra Posição       Image: Compra Posição       Image: Compra Posição         Image: Ordens no mesmo candle após desconexião       Image: Compra Posição       Image: Compra Posição       Image: Compra Posição         Image: Ordens no mesmo candle após desconexião       Image: Compra Posição       Image: Compra Posição       Image: Compra Posição         Image: Ordens no mesmo candle       Image: Compra Posição <th>Geral Entrada Saida Risco Segurança   Ordem de Entrada ()   Tipo de Abertura de Posição ()   Compra/Venda   Selecione o lado em que você deseja abrir posição   Modo de Execução ()   Realizar envio de ordens no fechamento do candle ()   Realizar envio de ordens quando a condição for satisfeita ()   Esperar fechamento do candle para primeira execução ()   Unite de ordens no mesmo candle ()   10:00:00   Até   17:55:00   Ateliar último candle após desconexão ()</th> | Geral Entrada Saida Risco Segurança   Ordem de Entrada ()   Tipo de Abertura de Posição ()   Compra/Venda   Selecione o lado em que você deseja abrir posição   Modo de Execução ()   Realizar envio de ordens no fechamento do candle ()   Realizar envio de ordens quando a condição for satisfeita ()   Esperar fechamento do candle para primeira execução ()   Unite de ordens no mesmo candle ()   10:00:00   Até   17:55:00   Ateliar último candle após desconexão () |

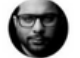

- No Menu Saída somente utilize uma Saída por Estratégia OCO caso não queira que o robô faça esse trabalho.
- No campo zerar, escolha o horário de encerramento da ordem, recomendado antes das 17:20hs.

| E                                                                                                    |                            |               |       |       |                                                                                                    | ×  |
|----------------------------------------------------------------------------------------------------|----------------------------|---------------|-------|-------|----------------------------------------------------------------------------------------------------|----|
| Resumo da Estratégia                                                                                                    | Geral                      | Entrada       | Saída | Risco | Segurança                                                                                                    |    |
| ✓ Simulador ************************************                                                                         | Saída por Estratégia OCO 🕤 |               |       |       | Sua estratégia já possui regras de<br>saída. Caso você selecione uma OCO,<br>as ordens de saída em sua estratégia |    |
| IND_Machine_Beta_47           Parâmetros         [0, 0, 0, 0, 0, 0, 0, 0, 0,]           Nome         IND_Machine_Beta_47 | 2era                       | ar às 🕣<br>00 | ٥     |       | serão desconsideradas.                                                                                            |    |
| AtivoWINFUT - WINJ24Periodicidade12 PontosQuantidade por Ordem1Qtd Máx. da Posição1                                      |                            |               |       |       |                                                                                                    |    |
| Saída Definida por Código<br>Limite de Perda Diário R\$ 0,00                                                             |                            |               |       |       |                                                                                                    |    |
|                                                                                                    |                            |               |       |       |                                                                                                    |    |
| Configurações Avançadas                                                                                                  |                            |               |       |       | Criar Cancela                                                                                                    | ır |

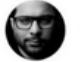

 No Menu Risco configuraremos a quantidade máximas de operações e perdas consecutivas, e selecionamos o limite de Perda Diário.

| 8                                                                                            |                                              |                                                     |                               |            |           | ×        |
|----------------------------------------------------------------------------------------------|----------------------------------------------|-----------------------------------------------------|-------------------------------|------------|-----------|----------|
| Resumo da Estratégia                                                                         | Geral E                                      | Entrada                                             | Saída                         | Risco      | Segurança |          |
| ✓ Simulador ************************************                                             | Pausar ao ak                                 | cançar<br>Consecutivas                              | Ð                             |            |           |          |
| IND_Machine_Beta_47                                                                          | Número (                                     | de Operações                                        | s <b>()</b>                   | 1          |           |          |
| Parâmetros         [0, 0, 0, 0, 0, 0, 0, 0, 0,]           Nome         IND_Machine_Beta_47 / | Pausar ao ati<br>Perda da cor<br>Ganho da co | ingir limites da<br>nta for maior<br>onta for maior | a conta 🚯<br>que: -<br>que: - |            | Ed        | tar      |
| Ativo WINFUT - WINJ24                                                                        | Pausar e Zer                                 | ar ao alcança                                       | r                             |            |           |          |
| Periodicidade 12 Pontos                                                                      | Objetivo                                     | de Ganho Dia                                        | ário 🚯                        | R\$0,00    |           |          |
| Quantidade por Ordem 1                                                                       |                                              | Zerar ao Atin <u>o</u>                              | jir Objetivo                  | de Ganho 🚯 |           |          |
| Qtd Máx. da Posição 1                                                                        | 🔲 Limite de                                  | Perda Diário                                        | 0                             | R\$ 0,00   |           |          |
| Saída Definida por Código                                                                    |                                              |                                                     |                               |            |           |          |
| Limite de Perda Diário R\$ 0,00                                                              |                                              |                                                     |                               |            |           |          |
|                                                                                              |                                              |                                                     |                               |            |           |          |
|                                                                                              |                                              |                                                     |                               |            |           |          |
|                                                                                              |                                              |                                                     |                               |            |           |          |
|                                                                                              |                                              |                                                     |                               |            |           |          |
|                                                                                              |                                              |                                                     |                               |            |           |          |
| Configurações Avançadas                                                                      |                                              |                                                     |                               |            | Cria      | Cancelar |

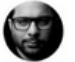

- No Menu Segurança deixaremos marcado as opções demonstradas na imagem abaixo.
- Controle de Leilão, precisa estar selecionado Nenhuma Ação, pois o ProfitPro considera o Leilão de abertura, então para que a automação não pause sua atividade quando o mercado abrir, mantenha Nenhuma Ação.

| 📔 Editar Automação                                                                                                    |                                                                 |                                                                                              |                                |              |             | ×        |
|----------------------------------------------------------------------------------------------------|-----------------------------------------------------------------|----------------------------------------------------------------------------------------------|--------------------------------|--------------|-------------|----------|
| Resumo da Estratégia                                                                                                    | Geral                                                           | Entrada                                                                                      | Saída                          | Risco        | Segurança   |          |
| Simulador                                                                                                    | Controle de Falhas ❶<br>Em caso de falha na execução do código: |                                                                                              |                                |              |             |          |
| DUT06_Ultimate_Machine_Beta_044         Parâmetros       [1, 1, 1, 1, 0, 0, 1, 2,]         Nome       DUT06_4P          Ativo       WDOFUT - WDOJ24         Periodicidade       4 Pontos | Controle<br>Em caso<br>Neni                                     | ativar estratégia,<br>e de Leilão 🕦<br>o do ativo entrar<br>huma Ação 🕤<br>ativar estratégia | , cancelar as or<br>em leilão: | rdens e zera | r posição 🛁 |          |
| Quantidade por Ordem 1<br>Qtd Máx. da Posição 1                                                                                                    | Desa                                                            | ativar estratégia,                                                                           | , cancelar as o                | rdens e zera | r posição   |          |
| Saída Definida por Código<br>Limite de Perda Diário R\$ 0,00                                                                                                    |                                                                 |                                                                                              |                                |              |             |          |
| Configurações Avançadas                                                                                                    |                                                                 |                                                                                              |                                |              | Editar      | Cancelar |

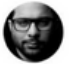

### CONFIGURAÇÃO DOS PARÂMETROS DO DUT MACHINE

 No campo Estratégias clicaremos em editar Parâmetros e escolher aqueles que desejamos utilizar e configurar.

| E                                                                                                  |                                                                                                    | × |
|----------------------------------------------------------------------------------------------------|----------------------------------------------------------------------------------------------------|---|
| Resumo da Estratégia                                                                               | Geral Entrada Saída Risco Segurança                                                                                                    |   |
| Simulador ************************************                                                     | Conta <b>1</b> ✓ Simulador **29285 - ***********************************                                                                                                    |   |
| DUT06_Ultimate_Machine_Beta_044 Parâmetros [0, 0, 0, 0, 0, 0, 0, 0, 0,] Nome DUT06_Ultimate_Machi5 | Estratégia 🕤  DUT06_Ultimate_Machine_Beta_044  Parâmetros: [0, 0, 0, 0, 0, 0, 0, 0,]  Editar Parâmetros                                                                                              |   |
| AtivoWDOFUT - WDOJ24Periodicidade4 PontosQuantidade por Ordem1Qtd Máx. da Posição1                 | Configuração       Periodicidade •         Ativo •       Periodicidade •         WDOFUT       V Pontos         Quantidade por Ordem •       Quantidade Máxima da Posição •         1       1       1 |   |
| Saída Definida por Código<br>Limite de Perda Diário R\$ 0,00                                       | ≈ K\$ 49.475,00 ≈ K\$ 49.475,00                                                                                                    |   |
| Configurações Avançadas                                                                            | Criar Cancelar                                                                                                    |   |

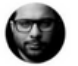

#### AutoPiloto(Sim/Não)

 A função Auto Piloto ou piloto automático tem o objetivo de juntar duas das três estratégias existentes no robô, ela unifica o robô lateral e o de tendência, e somente deve estar ligada se for utilizar as duas modalidades Lateral e Tendência.

#### Tendência(Sim/Não)

 A função Tendência aciona o fluxo da estratégia de tendência. Marcado como, Sim, o robô irá procurar os padrões de tendência no gráfico.

#### Lateral(Sim/Não)

 A estratégia Lateral tem a função de operar canal lateralizado onde não há incidência de mercado de tendência. Caso deseje operar tendência e lateral juntos, será necessário ligar o piloto automático (AutoPiloto).

#### UltraAgressivo(Sim/Não)

 O rastreador de tendências tem a linha branca que seu criador Leo Nonato chama de região ultra agressiva. Os 10% de correções conhecidos como pullback ou 90% na lateralidade oferecem oportunidades quando o fluxo está agressivo na tendência e fraco na lateralidade. A estratégia requer condições diferentes de comportamento esperado em cada uma das 4 situações que envolvem essa região.

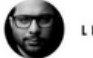

#### MANUAL DÓLAR ULTIMATE MACHINE

As 4 situações são:

- 1) a favor da estratégia de tendência.
- 2) contra a estratégia de tendência.
- 3) a favor da estratégia lateral
- 4) contra a estratégia lateral.
  - A estratégia lateral tem uma variação de execução chamado Simetria, a função Simetria está mais adiante neste manual.

#### MaxOperUltraTendencia(0)

• Por padrão a quantidade é 0 (zero), você deve definir a quantidade conforme seu planejamento de risco. O número máximo de operações nessa categoria deve ser informado para estratégia de tendência ultra agressiva.

#### MaxOperUltraLateral(0)

• Por padrão a quantidade é 0 (zero), você deve definir a quantidade conforme seu planejamento de risco. O número máximo de operações nessa categoria deve ser informado para estratégia lateral ultra agressivo.

#### Agressivo(Sim/Não)

• O rastreador de tendências tem a linha fúcsia que seu criador Leo Nonato chama de região agressiva. Os 20% de correções conhecidos como pullback ou 80% na lateralidade oferecem oportunidades quando o fluxo está agressivo na tendência e fraco na lateralidade. A estratégia requer condições diferentes de comportamento esperado em cada uma das 4 situações que envolvem essa região.

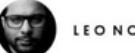

#### MANUAL DÓLAR ULTIMATE MACHINE

As 4 situações são:

- 1) a favor da estratégia de tendência.
- 2) contra a estratégia de tendência.
- 3) a favor da estratégia lateral
- 4) contra a estratégia lateral.
  - A estratégia lateral tem uma variação de execução chamado Simetria, a função simetria está mais adiante deste manual.

#### MaxOperAgressivoTendencia(0)

 Por padrão a quantidade é 0 (zero), você deve definir a quantidade conforme seu planejamento de risco. O número máximo de operações nessa categoria deve ser informado para estratégia de tendência agressiva.

#### MaxOperAgressivoLateral(0)

 Por padrão a quantidade é 0 (zero), você deve definir a quantidade conforme seu planejamento de risco. O número máximo de operações nessa categoria deve ser informado para estratégia lateral agressiva.

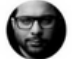

#### Moderado(Sim/Não)

 O rastreador de tendências tem a linha verde que seu criador Leo Nonato chama de região moderada. Os 30% de correções conhecidos como pullback ou 70% na lateralidade oferecem oportunidades quando o fluxo está agressivo na tendência e fraco na lateralidade. A estratégia requer condições diferentes de comportamento esperado em cada uma das 4 situações que envolvem essa região.

As 4 situações são:

- 1) a favor da estratégia de tendência.
- 2) contra a estratégia de tendência.
- 3) a favor da estratégia lateral
- 4) contra a estratégia lateral.
  - A estratégia lateral tem uma variação de execução chamado Simetria, a função simetria está mais adiante deste manual.

#### MaxOperModeradoTendencia(0)

 Por padrão a quantidade é 0 (zero), você deve definir a quantidade conforme seu planejamento de risco. O número máximo de operações nessa categoria deve ser informado para estratégia de tendência moderada.

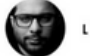

#### MaxOperModeradoLateral(0)

 Por padrão a quantidade é 0 (zero), você deve definir a quantidade conforme seu planejamento de risco. O número máximo de operações nessa categoria deve ser informado para estratégia lateral moderado.

#### Porcento50(Sim ou Não)

- A estratégia de 50% é uma terceira estratégia do robô que não tem relação com tendência ou lateral, é uma estratégia de retorno a média no intraday.
- Essa estratégia é muito utilizada por operadores da técnica de Fibonacci.
- Não participa da função piloto automático e de nenhuma das duas modalidades anteriormente mencionadas, ou seja, é uma estratégia separada.

#### MaxOperPorcento50(0)

 Por padrão a quantidade é 0 (zero), você deve definir a quantidade conforme seu planejamento de risco. O número máximo de operações nessa categoria deve ser informado para estratégia de retorno a media no intraday.

#### MaxOperacoesLateral(0)

 Por padrão a quantidade é 0 (zero), você deve definir a quantidade conforme seu planejamento de risco. Indica o número máximo de operações laterais que o robô poderá efetuar considerando todas as estratégias laterais previamente definidas, se estiver definido como 0 o Robô não efetuará nenhuma operação de mercado Lateral.

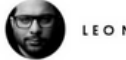

#### MaxOperacoesTendencia(0)

 Por padrão a quantidade é 0 (zero), você deve definir a quantidade conforme seu planejamento de risco. Indica o número máximo de operações de tendência que o robô poderá efetuar considerando todas as estratégias de tendência previamente definidas, se estiver definido como 0 o Robô não efetuará nenhuma operação de mercado de Tendência.

#### Simetria(Sim/Não)

- Simetria Limita os Alvos das operações laterais para Moderado, Agressivo e UltraAgressivo. Em caso da opção, Sim, em operação lateral moderado e Sim para Simetria, o robô realizará uma operação de entrada na linha dos 30% e terá como objetivo de saída a linha dos 70% (entrada na verde com saída na verde) ou vice-versa.
- O mesmo acontece com as opções Agressivo (fucsia) e UltraAgressivo (branca), criando a Simetria entre as linhas de mesma cor.

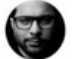

#### ContraEstrategia(Sim/Não)

- ContraEstratégia permite que o robô realize operações inversas as estratégias selecionadas, se o mercado apresenta uma estrutura de tendência de alta, o robô fará operações de venda ao invés de comprar.
- Se o mercado apresentar Tendência de baixa o robô realizará compras ao invés de vender nos Parâmetros UltraAgressivo, Agressivo e Moderado, selecionado em mercado lateral, o robô realizará operações inversas aos Parâmetros ativados.

#### FiltroMelhoramento(Sim/Não)

 Por default esse valor é Não, mas se configurado como Sim fará com que o robô considere o tamanho do fluxo para definir se entrará ou não em uma nova operação, ou se definirá uma "proteção antecipada", caso já esteja com uma operação aberta.

#### Observação:

A utilização desse parâmetro com o valor Sim pode implicar na "não entrada" em determinadas operações onde a visualização do gráfico indicaria uma entrada válida pelo robô mas não há fluxo forte para justificar a entrada.

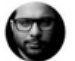

#### HoralnicioApregoacao(9)

 Indica a hora do horário inicial para que o robô comece a apregoar ordens de compra ou de venda. Valor default é 9.

#### MinutoInicioApregoacao(10)

 Indica o minuto do horário inicial para que o robô comece a apregoar ordens de compra ou de venda. Valor default é 10.

#### PausarRoboNoHorarioIndicado(Sim/Não)

 Esse parâmetro indica se o robô deve pausar a apregoação de ordens pelo robô em um determinado intervalo de horas definido pelo usuário. O valor default é Não.

#### HoraInicioPausa(0)

• Indica a hora do horário de início da pausa de operação do robô.

#### MinutoInicioPausa(0)

• Indica o minuto do horário de início da pausa de operação do robô.

#### HoraFimPausa(0)

• Indica a hora do horário de fim da pausa de operação do robô.

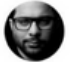

#### MANUAL DÓLAR ULTIMATE MACHINE

#### MinutoFimPausa(0)

• Indica o minuto do horário de fim da pausa de operação do robô.

#### Observação:

A hora/minuto definido do horário de fim da pausa é considerado na pausa.
 Ou seja, se o horário de fim da pausa estiver definido como 10:35h, o robô só voltará a apregoar ordens a partir das 10:36h.

2. Se o robô estiver com uma ordem aberta no horário de início da pausa definida, ele NÃO fecha a operação.

#### PausaMinProxOperacao(0)

- Se esse parâmetro estiver com um valor maior do que 0 (zero) indica que o robô respeitará esse tempo em minutos após o fechamento de uma operação antes de apregoar uma nova ordem de compra ou de venda.
- O valor default é 0 (zero) indicando que o robô não considerará qualquer pausa entre o fechamento de uma operação e a apregoação de uma nova ordem de compra ou de venda.

#### PrimeRompimentoReal(Sim/Não)

 Indica se o robô respeitará a porcentagem do rompimento real (indicada no campo PorcentRompimentoReal) antes de considerar o início de um possível movimento de tendência. Por default esse valor é Sim.

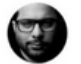

#### PorcentRompimentoReal(10.0)

 Indica a porcentagem sobre o range médio dos últimos 21 dias que o robô considerará para caracterizar um rompimento real e possível início de tendência. O valor default é 10%.

#### PorcentQuebraTendencia(10.0)

 Indica a porcentagem sobre o range médio dos últimos 21 dias que o robô considerará para caracterizar uma quebra de tendência. O valor default é 10%.

#### ModuloAutomacao(Sim/Não)

 Funcionalidade selecionada como Sim, tem a função de ligar todo o gerenciamento de operação, com ele desligado toda a parte de proteção da operação(Breakeven) e TrailingStop não funcionará.

#### Range21Dias(Sim/Não)

 Range21Dias, funcionalidade quando ligada tem a função de calcular os parâmetros de StopLossTendencia e StopLossLateral em Percentual da média do range de 21 dias, e os parâmetros de GainTendencia e GainLateral, funcionam como multiplicadores dos valores encontrados nos parâmetros de StopLoss, com ele desligado os valores nesses parâmetros ficam na modalidade de pontos.

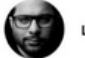

#### GainTendencia(5.0)

 GainTendencia, tem dois modos de funcionalidade, a primeira quando o Range21Dias estiver como Sim, ele vai funcionar como um multiplicador do percentual escolhido no campo StopLossTendencia. Quando o Parâmetro Range21Dias estiver desligado os valores nesse parâmetro estará em pontos.

#### StopLossTendencia(10.0)

 StopLossTendencia, quando o parâmetro Range21Dias estiver selecionado como Sim, trabalha como percentual da média do range de 21 dias. Quando Range21Dias estiver desligado os valores nesse parâmetro estará em pontos.

#### GainLateral(5.0)

- GainLateral tem três modos de funcionalidade. A primeira quando o Range21Dias estiver como, Sim, funcionará como um multiplicador do percentual escolhido no campo StopLossLateral.
- A segunda, quando o Parâmetro Range21Dias estiver desligado, os valores nesse parâmetro estará em pontos
- A terceira, quando o Parâmetro Simetria estiver selecionado Sim, o GainLateral é desligado, e o Gain de Operações laterais passa a ser delimitado pelo parâmetro Simetria.

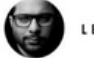

#### StopLossLateral(10.0)

 StopLossLateral, quando parâmetro Range21Dias selecionado como Sim, trabalha como percentual da média do range de 21 dias, quando Range21Dias desligado os valores nesse parâmetro estará em pontos.

#### StopLossInteligente(Sim/Não)

 StopLossInteligente selecionado como Sim tem a função de reduzir o tamanho do StopLoss da Operação a medida que a operação avança a favor da entrada.

#### StopOffset(10.0)

 StopOffset tem a função de ser uma medida extra de proteção contra volatilidade extrema em que o preço pode pular o StopLoss apregoado.

#### OffsetEntradaStop(2.0)

 OffsetEntradaStop, o valor nesse Parâmetro está em pontos, e o valor escolhido define até onde o usuário deseja que o robô faça sua entrada.

#### AutoBreakeven(Sim/Não)

 AutoBreakeven definido como Sim, somente agirá se o parâmetro ModuloAutomação estiver escolhido como Sim, e ele tem a função de habilitar os parâmetros BreakevenTrigger e BreakeevenDisEntrada.

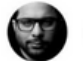

#### BreakevenTrigger(7.0)

 BreakevenTrigger trabalha com valores em quantidade de pontos, e os valores colocados nesse parâmetro é a diferença da entrada para quantos pontos a operação andou a favor da entrada para que o robô possa fazer sua proteção.

#### BreakevenDistEntrada(0.5)

 BreakevenDistEntrada trabalha em conjunto com o BreakevenTrigger e tem como finalidade proteger a operação em uma distância escolhida pelo usuário após a operação se movimentar a favor do valor escolhido em BreakevenTrigger.

#### TrailingStop(Sim/Não)

 TrailingStop definido como Sim, somente agirá se o parâmetro ModuloAutomação estiver escolhido como Sim, e ele tem a função de habilitar os parâmetros TraillingStopTrigger, DistPrecoPontosTrigger, DistUltPrecoTrailing e FrequenciaAjuste

#### TraillingStopTrigger(12.0)

 TraillingStopTrigger tem como finalidade contabilizar a quantidade de pontos da distância da entrada onde o robô irá fazer sua proteção.

#### DistPrecoPontosTrigger(7.0)

 DistPrecoPontosTrigger tem como objetivo proteger a operação distante do candle que fechar acima do valor escolhido em pontos determinado no Parâmetro TraillingStopTrigger.

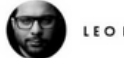

#### DistUltPrecoTrailing(7.0)

 DistUltPrecoTrailing esta função trabalhará em conjuto com o FrequenciaAjuste, e tem como finalidade se manter a uma distância escolhida pelo usuário a cada candle que fechar acima do valor escolhido em FrequenciaAjuste.

#### FrequenciaAjuste(3.0)

 FrequenciaAjuste somente será habilitada quando fechar um candle acima do valor escolhido em pontos e esse valor ultrapassar o valor escolhido pelo usuário em TraillingStopTrigger.

#### DefesaAgressiva(Sim/Não)

 A Função Defesa Agressiva selecionada como Sim tem como funcionalidade defender sua entrada de acordo com a quantidade de pontos que o mercado anda a favor de sua entrada, lembrando que precisa fechar um candle acima da pontuação desejada.

#### DefesaAgressivaPontos(2)

• É a quantidade de pontos que ficará atrás dos gatilhos escolhidos.

#### DefAgressivaGatilho1(17)

 Primeiro nível de defesa agressiva, a automação somente contabilizará quando fechar um candle acima da pontuação escolhida.

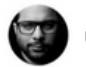

#### DefAgressivaGatilho2(27)

 Segundo nível de defesa agressiva, a automação somente contabilizará quando fechar um candle acima da pontuação escolhida.

#### DefAgressivaGatilho3(37)

 Terceiro nível de defesa agressiva, a automação somente contabilizará quando fechar um candle acima da pontuação escolhida.

#### PlotarIndicador(Sim/Não)

 Função que tem como objetivo Plotar o indicador da estratégia na janela de detalhes da automação.

#### DiasPlotagem(0)

 Quantidade de dias que o usuário deseja que seja plotado o indicador, se for utilizar no dia corrente, recomenda-se deixar como 0 ou 1. Caso deseje visualizar o indicador quando estiver utilizando o replay, se faz necessário colocar a diferença do dia atual para a data que está requisitando o replay.

#### **OperarReplay(Sim/Não)**

 OperarReplay, somente deve ser marcado quando o usuário realizar algum estudo do robô via replay, se não for utilizar o replay deixe como Não para que o robô reconheça a data atual.

#### DiaReplay(1)

 Esse campo somente é aproveitado quando está utilizando a automação no replay, e precisa ser colocado o dia da data de replay escolhida.

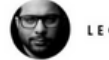

#### MesReplay(1)

 Esse campo somente é aproveitado quando está utilizando a automação no replay, e precisa ser colocado o número referente ao mês da data de replay escolhida.

#### AnoReplay(2020)

 Esse campo somente é aproveitado quando está utilizando a automação no replay, e precisa ser colocado o número referente ao ano da data de replay escolhida.

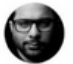

 Com o robo devidamente importado e configurado, para visualizar seu histórico de operações é necessário clicar no ícone (...) mais opções e clicar em detalhes.

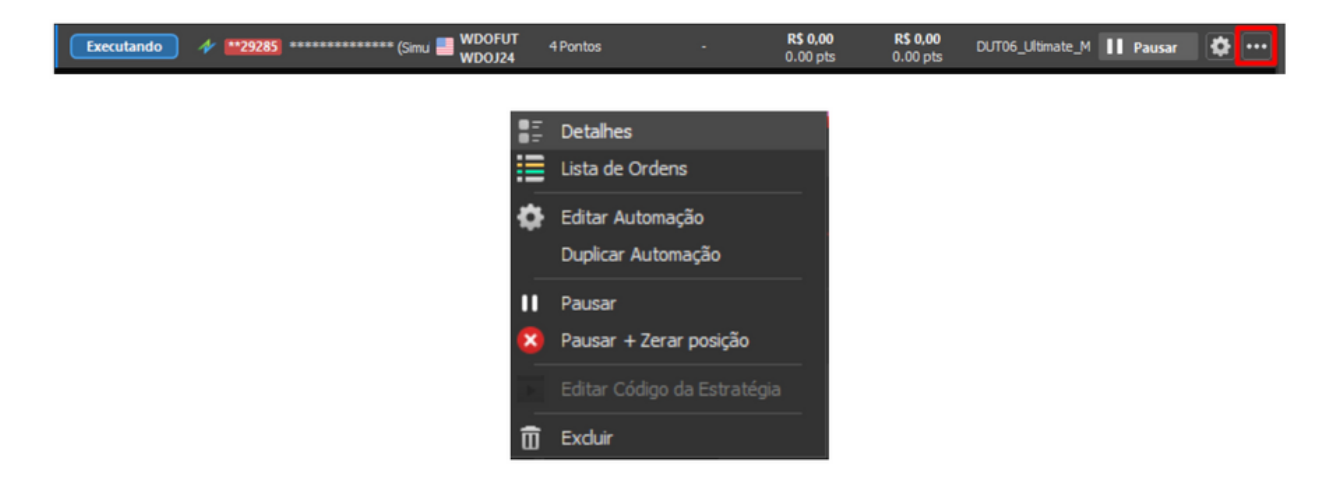

 Feito isso, a tela de Detalhes será aberta e nela você terá acesso ao gráfico do robô e aos detalhes de seu funcionamento sobre execução, ordens apregoadas, posições e operações realizadas.

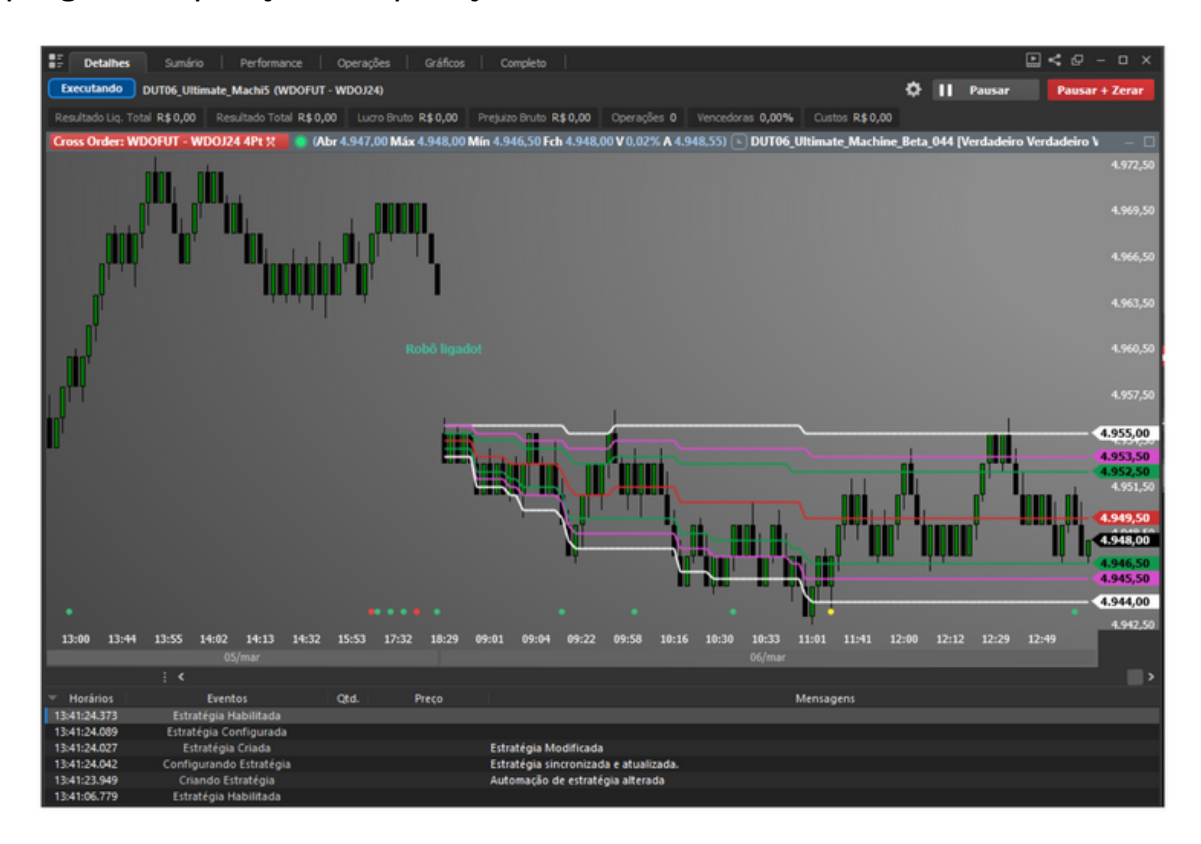

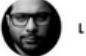

### CONTRATAÇÃO DA AUTOMAÇÃO DE ESTRATÉGIAS NA NELOGICA

 No menu Estratégias do Profit clicaremos na opção Automação de Estratégias (Planos).

| Estra | atégias Copy Invest Cotações Deskto |  |  |  |  |  |  |  |  |
|-------|-------------------------------------|--|--|--|--|--|--|--|--|
| X     | Automação de Estratégias            |  |  |  |  |  |  |  |  |
| 2     | Automação de Estratégias (Planos)   |  |  |  |  |  |  |  |  |
| Þ     | Editor de Estratégias               |  |  |  |  |  |  |  |  |
|       | Importar/Exportar                   |  |  |  |  |  |  |  |  |
|       | Criar Nova Estratégia               |  |  |  |  |  |  |  |  |
| iii   | Block Builder                       |  |  |  |  |  |  |  |  |
| Ē     | Central de Estratégias              |  |  |  |  |  |  |  |  |
| Ê     | Loja de Estratégias                 |  |  |  |  |  |  |  |  |
|       | Anunciar Estratégia                 |  |  |  |  |  |  |  |  |
| &     | Inserir Regra de Coloração          |  |  |  |  |  |  |  |  |
|       | Inserir Estratégia de Execução      |  |  |  |  |  |  |  |  |
| Q     | Screening                           |  |  |  |  |  |  |  |  |

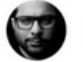

 Selecione o item à esquerda Automações, depois a aba Automação de Estratégias e escolha uma das opções de automação. Leia atentamente as características de cada automação.

| 🔀 NeloStore                        |                                         |                                            |                                                  |                                    |
|------------------------------------|-----------------------------------------|--------------------------------------------|--------------------------------------------------|------------------------------------|
| ÷                                  |                                         |                                            | Q                                                | © @                                |
| Ca<br>Inicio<br>Automações         | Automação de estratégias                | <b>b</b> Loja de Estratégias               | Robôs Copy Invest                                | Cursos                             |
| Opcionais<br>Grupos<br>Plataformas | †↓ Ordenar por: Mais recente ~          | Automação de                               | Automação de                                     | Automação de                       |
| invest<br>Academy                  | Estratégias<br>Automação de Estratégias | Plus<br>Plus<br>Automação de Estratégias - | Premium<br>Automação de Estratégias -<br>Premium | Automação de Estratégias -         |
|                                    | ★ 4,4 ♣ 24921                           | ★ 4,5 ♣ 7703                               | ★ 4.6 ♣ 1999                                     | ★ 0 <b>41</b> 282                  |
|                                    | A partir de <b>R\$ 62,99</b> /mês       | A partir de <b>R\$ 174,99</b> /mês         | A partir de <b>R\$ 272,99</b> /mês               | A partir de <b>R\$ 363,93</b> /més |
|                                    |                                         |                                            |                                                  |                                    |
|                                    | A                                       | A                                          |                                                  |                                    |

 Depois de decidido qual o plano que irá utilizar, clique no botão azul e preencha as informações solicitadas para finalizar a contratação.

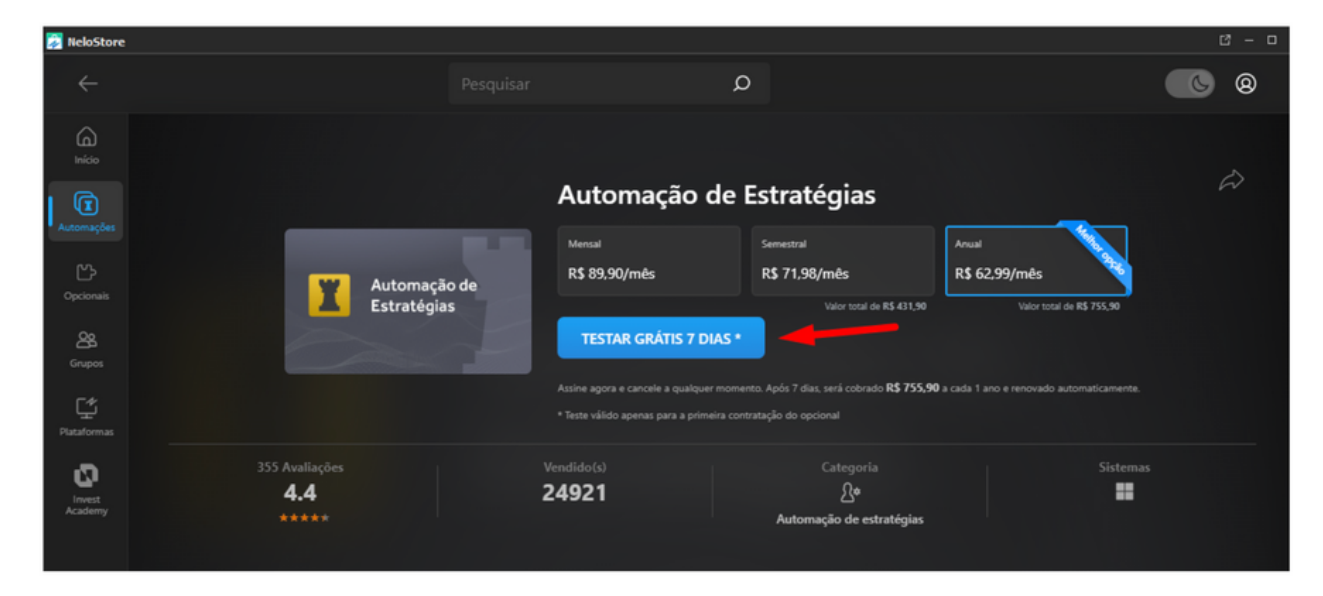

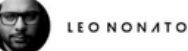

#### ATENÇÃO:

- É importante ler atentamente a descrição do plano de automação escolhido antes de efetuar a contratação.
- O plano de automação é um produto Nelogica necessário para executar qualquer automação via Profit em conta real.
- Seu fornecimento e obrigações de contratação é de inteira responsabilidade do fornecedor, Nelogica.

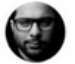

### CONCLUSÕES

Este manual tem o objetivo te ajudar em toda configuração do seu Índice Ultimate Machine, sempre que tiver dúvidas consulte os *Segredos do Dólar Ultimate Machine de Leo Nonato* 

#### EM CASO DE DÚVIDAS FALE COM NOSSO SUPORTE:

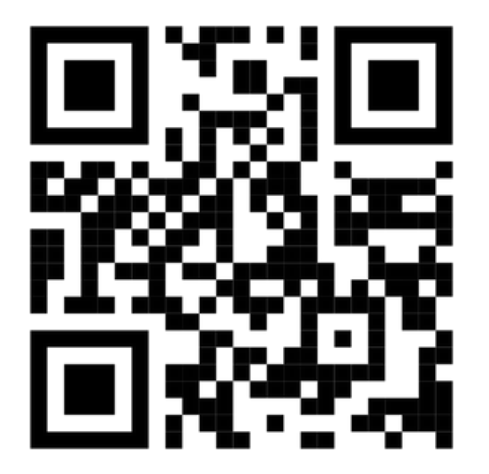

- LEONONATO.COM/MEAJUDA
- WHATSAPP +55 19 98124 9587
- E-MAIL: MEAJUDA@LEONONATO.COM

Atendimento via WhatsApp exclusivo por mensagem de texto, de seg. a sex. das 8h às 18h.

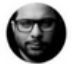

MANUAL DÓLAR ULTIMATE MACHINE

## MUITO OBRIGADO PELA LEITURA.

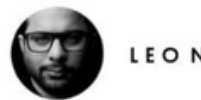

LEO ΝΟΝ*Ι*ΤΟ

### FIQUE LIGADO!

Compartilho diariamente informações sobre o mercado financeiro.

Acompanhe em minhas redes sociais:

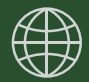

leononato.com

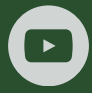

LeoNonatoTraderOficial

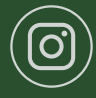

leononatotrader

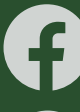

leononatotrader

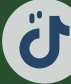

leononatotrader

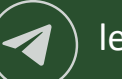

leononatotrader